**01: Log in:** to begin click on the client login link at the top of the page.

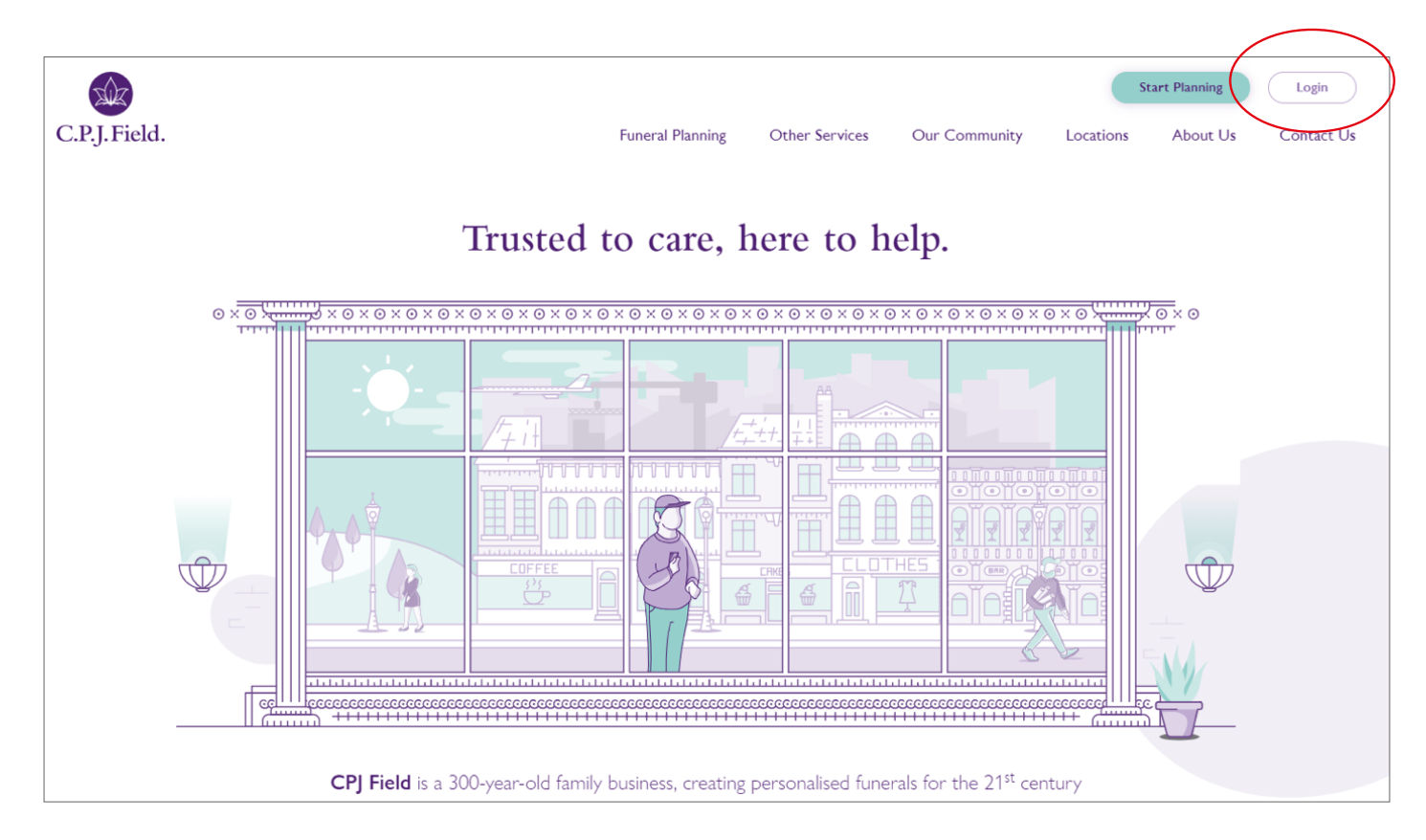

02: Find the funeral: enter the Moderator and Arrangement details

| C.P.J. Field. |                                 |                              | Remembrance Pages | Contact Us | Portal Guide | Log in<br>Back to CPJ Field & Co. |
|---------------|---------------------------------|------------------------------|-------------------|------------|--------------|-----------------------------------|
| Log in        |                                 |                              |                   |            |              |                                   |
|               | Please enter your account detai | ls and arrangement reference |                   |            |              |                                   |
|               | Arrangement Reference           | 123-45678                    |                   |            |              |                                   |
|               | User name                       | Email Address                |                   |            |              |                                   |
|               | Password                        |                              |                   |            |              |                                   |
|               | Remember me?                    | Ο                            |                   |            |              |                                   |
|               | Log in                          | Reset password               |                   |            |              |                                   |

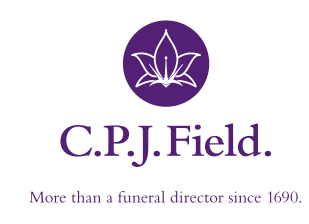

## 03: Obituary and Service Information

As the Moderator you can upload a photograph and type an Obituary when on the Obituary tab. Checking the 'Published' check box and then clicking 'Update' will make this appear on the Main website.

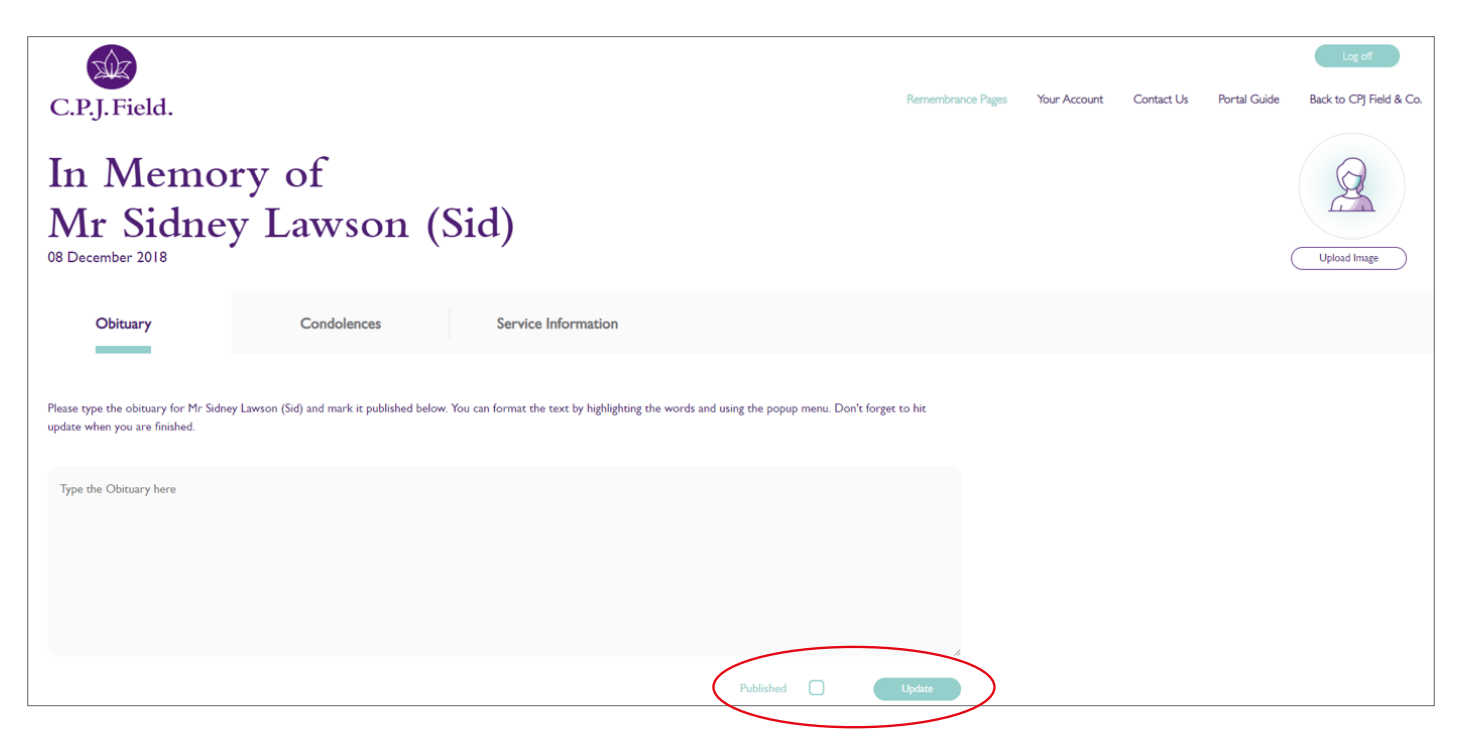

The Moderator is also able to enter service information on the Service Information tab.

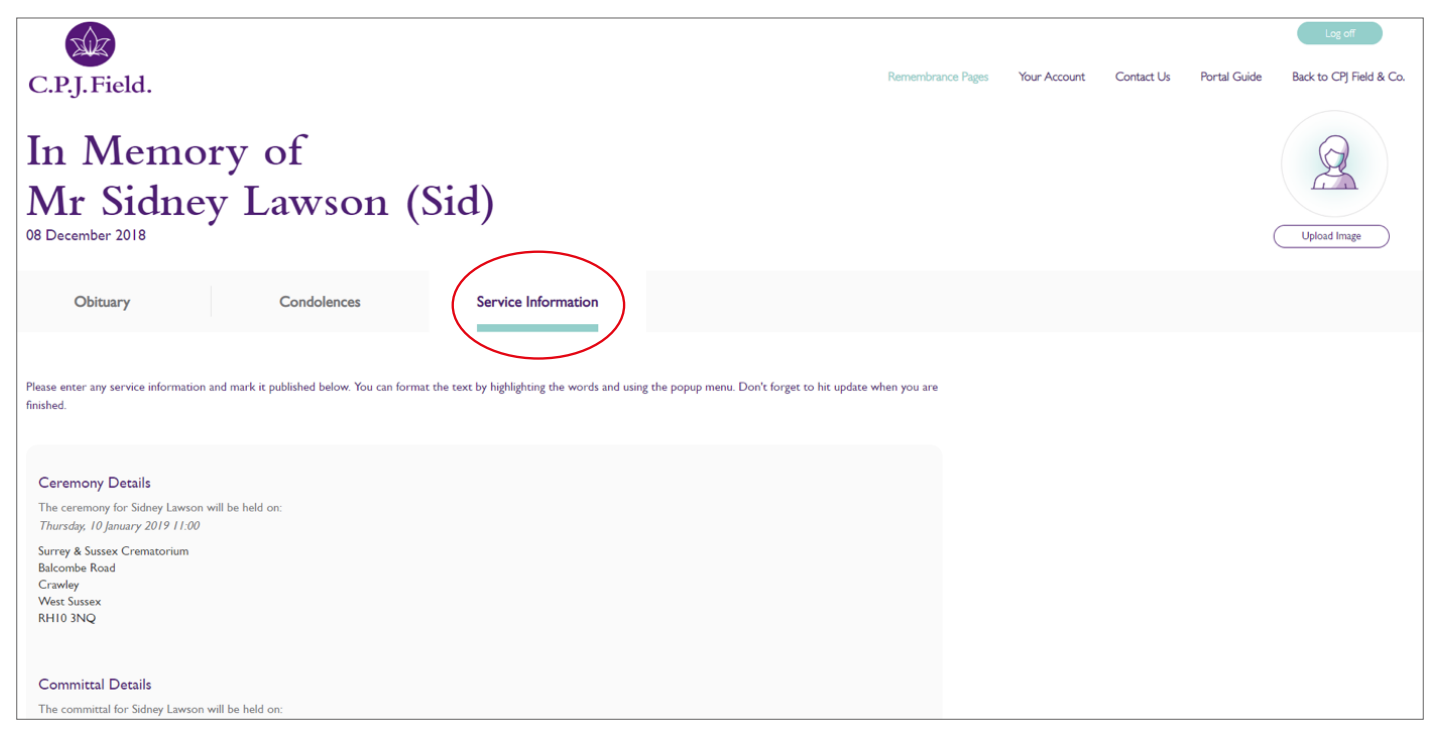

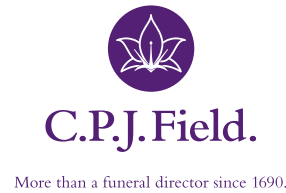

## 04: Condolences and Accounts

Some default text may be in place from the Arrangement, but the you can edit, add or remove these details as needed. Again, when the 'Published' check box is checked, and 'Update' is clicked this will appear on the main site.

If a member of public visits the main site and enters a Condolence, this will be held until the Moderator has approved it on the Condolences tab.

| C.P.J.Field.                          |                   |         |                     |  | Remembrance Pages | Your Account | Contact Us | Portal Guide | Log off<br>Back to CPJ Field & Co. |
|---------------------------------------|-------------------|---------|---------------------|--|-------------------|--------------|------------|--------------|------------------------------------|
| In Mem<br>Mr Sidn<br>08 December 2018 | ory of<br>ey Laws | on (S   | id)                 |  |                   |              |            | (            | Upload Image                       |
| Obituary                              | Condoler          | nces    | Service Information |  |                   |              |            |              |                                    |
| Page I of 0                           |                   |         |                     |  |                   |              |            | Resu         | Its per page 5                     |
| Name                                  | Email             | Message |                     |  |                   |              | Created    | Approved     | Rejected                           |

In order to access the account section, click on the 'Your Account' button.

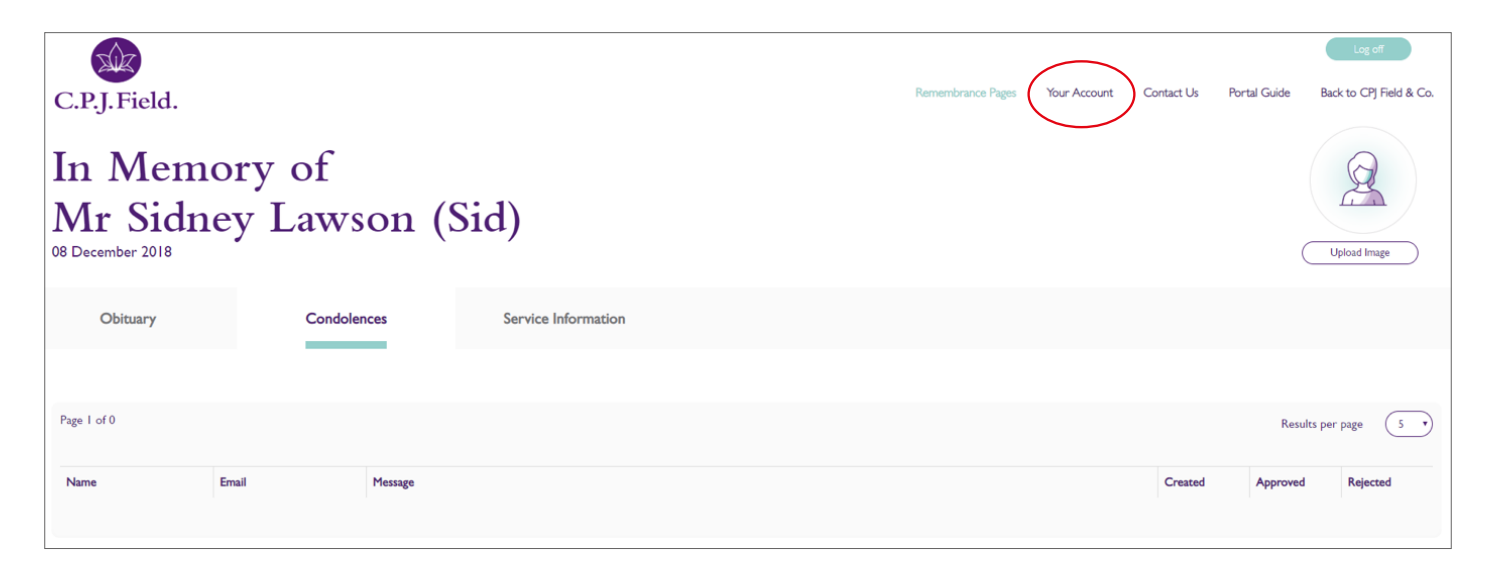

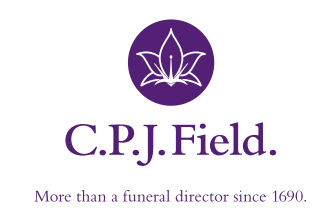

## 05: Making a Payment

This will bring you to the accounts page showing a full break down of arrangement fees.

To make a payment click on the 'Make Payment' button, this will open up a field where you can enter a desired amount to be paid. This will then proceed through to the WorldPay payment process.

| C.P.J. Field.<br>Account Paymen<br>You can make payments to the account using the Make Paymen | nts – 300–35817<br><sup>A button below.</sup> | Log off<br>Remembrance Pages Your Account Contact Us Portal Guide Back to CPJ Field |  |  |  |
|-----------------------------------------------------------------------------------------------|-----------------------------------------------|-------------------------------------------------------------------------------------|--|--|--|
| Arrangement Fees                                                                              |                                               | Payment Disbursements                                                               |  |  |  |
| Professional attention                                                                        | £1066.00                                      | No payment towards disbursements has yet been received.                             |  |  |  |
| Care preparation and presentation                                                             | £588.00                                       | Demonstrate of Assessed                                                             |  |  |  |
| Chapel of Rest                                                                                | £336.00                                       | rayments on Account                                                                 |  |  |  |
| Embalming (external)                                                                          | £0.00                                         | There are no payments on this account.                                              |  |  |  |
| Swaledale Coffin                                                                              | £1076.00                                      | Refunds                                                                             |  |  |  |
| Officiant                                                                                     | £198.00                                       | There are no refunds to this account.                                               |  |  |  |
| Crematorium                                                                                   | £1070.00                                      |                                                                                     |  |  |  |
| Doctors Fee - Form 4                                                                          | £82.00                                        | Make Payment Account Balance £5,617.00                                              |  |  |  |
| Doctors Fee - Form 5                                                                          | £82.00                                        |                                                                                     |  |  |  |
| Other Venue                                                                                   | £825.00                                       |                                                                                     |  |  |  |
| Genus Urn                                                                                     | £294.00                                       | Payment Amount 5,617.00 Pay Now                                                     |  |  |  |
|                                                                                               | Total £5617.00                                |                                                                                     |  |  |  |
| Surcharges                                                                                    |                                               |                                                                                     |  |  |  |
| There are no s                                                                                | urcharges for this account.                   |                                                                                     |  |  |  |

| WorldPay           |                                             |                        |                              |  |  |  |  |
|--------------------|---------------------------------------------|------------------------|------------------------------|--|--|--|--|
| Help FAQs Security |                                             |                        |                              |  |  |  |  |
|                    | Secure Payment                              | t Page                 |                              |  |  |  |  |
|                    | TEST MODE - This is not a live transaction. |                        |                              |  |  |  |  |
|                    | Select language                             | English 🔻 🖸            |                              |  |  |  |  |
|                    | Payment method                              | Visa                   | Verified by                  |  |  |  |  |
|                    | Description                                 | Payment to arrangement | VISA                         |  |  |  |  |
|                    | Amount                                      | #35817<br>£5,617.00    |                              |  |  |  |  |
|                    | Card details                                | 1                      | G                            |  |  |  |  |
|                    | * Indicates a required field                |                        |                              |  |  |  |  |
|                    | Card number                                 |                        |                              |  |  |  |  |
|                    | Security Code                               |                        |                              |  |  |  |  |
|                    | * Expiry date                               | • •                    |                              |  |  |  |  |
|                    | * Cardholder's name                         |                        |                              |  |  |  |  |
|                    | Cardholder details                          | S                      | 6                            |  |  |  |  |
|                    | * Indicates a required field                |                        |                              |  |  |  |  |
|                    | * Address 1                                 |                        |                              |  |  |  |  |
|                    | Address 2                                   |                        |                              |  |  |  |  |
|                    | Address 3                                   |                        |                              |  |  |  |  |
|                    | * Town/City                                 |                        |                              |  |  |  |  |
|                    | Region                                      |                        |                              |  |  |  |  |
|                    | Postcode/ZIP code                           |                        |                              |  |  |  |  |
|                    | * Country                                   | Choose your country.   | •                            |  |  |  |  |
|                    | Telephone                                   |                        |                              |  |  |  |  |
|                    | Fax                                         |                        |                              |  |  |  |  |
|                    | * Email address                             |                        |                              |  |  |  |  |
|                    | Cardholder valida                           | tion                   |                              |  |  |  |  |
|                    | - rease comprete tris chancinge             |                        |                              |  |  |  |  |
|                    |                                             | I'm not a robot        | reCAPTCHA<br>Privacy - Terms |  |  |  |  |
|                    | Start again                                 | Maka                   |                              |  |  |  |  |
|                    | Cancel                                      | маке                   | e payment •                  |  |  |  |  |
|                    | WorldPay (UK) Limit                         | ed © 2012              |                              |  |  |  |  |

Please fill in your card and cardholder details checking that all the information is correct before making a payment. Once the payment is authorised a Thank you page will display before being redirected to the accounts page.

The accounts page will now display the new payment and a confirmation email will be sent to the email address entered.

The account page will now be displaying the new payment and this will also be displayed in the arrangement under the account. An email will also be sent to the address that was entered as confirmation.

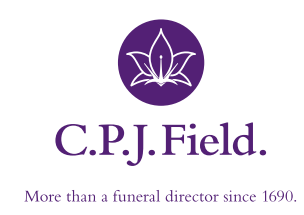